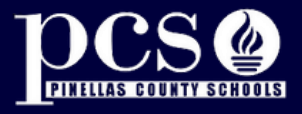

Need to Add or Remove a Dependent from Your Insurance Coverage during Annual Enrollment?

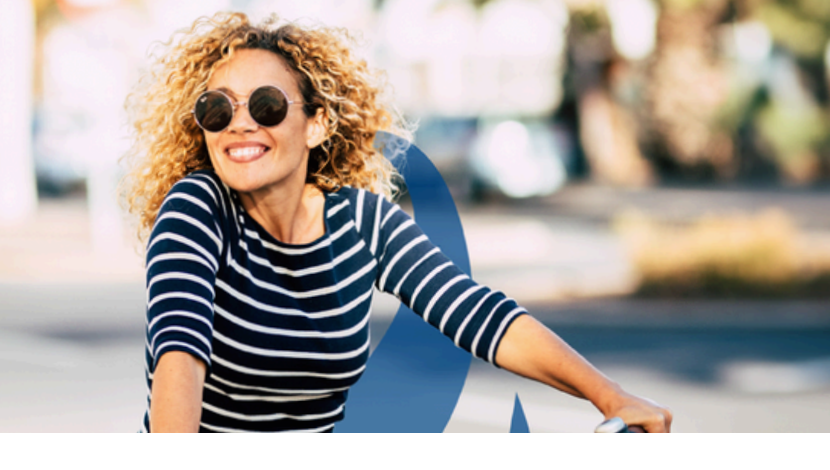

- Log into the Employee Self Service Portal and follow the instructions listed below.
- Click "Benefit Enrollment 2025" on the Left Navigational Column to make changes to your benefit elections.

## **ADDING A DEPENDENT:**

To **ADD** a dependent, you must build your dependent in the system and then connect them to the individual coverage. Do this **before** you "Choose you Benefits".

- **1.** Under the "Dependents" tab, click to add a new dependent.
- 2. Enter the dependent's information, including the social security number (this is required by Health & Human Services.)
- 3. Under "Not a Member Yet?", select "Plan from an employer".

**Next,** ADD them to the individual insurance plans (i.e., Health, Dental, Vision, Life).

- 1. Go to the "Choose Benefits" tab, and click "Modify" on the specific coverage you wish to change.
- 2. Select the Coverage Level you need, as well as the Benefit Plan.
- 3. Scroll down to select the dependents who you wish to cover.
- 4. Click "Save".
- 5. Provide Risk Management the supporting dependent documentation (Marriage or Birth Certificate) by November 20, 2024 (email: <u>risk-benefits@pcsb.org</u> or fax to 727-588-6182, Attn: Verification Representation.)

## **DELETING A DEPENDENT:**

To **DELETE** a dependent from specific coverage, you need to "Modify" each Benefit and uncheck the dependent.

- 1. Go to the "Choose Benefits" tab, and click "Modify" on the specific coverage(s) you wish to change.
- 2. Select the Coverage Level you need, as well as the Benefit Plan.
- **3.** Scroll down and uncheck the dependent(s) to come off the plan.
- 4. Click "Save".